# INSTRUCTIVO DE INSCRIPCIÓN

2023

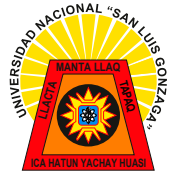

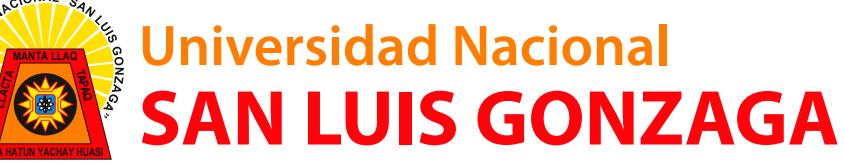

CIUDAD UNIVERSITARIA

GONZACI

MAL

## INSTRUCTIVO DE INSCRIPCIÓN PARA EL PROCESO DE ADMISIÓN 2023

#### **1. INGRESAR AL NAVEGADOR Y COLOCAR:**

### https://sisadmision.unica.edu.pe/inscripcion

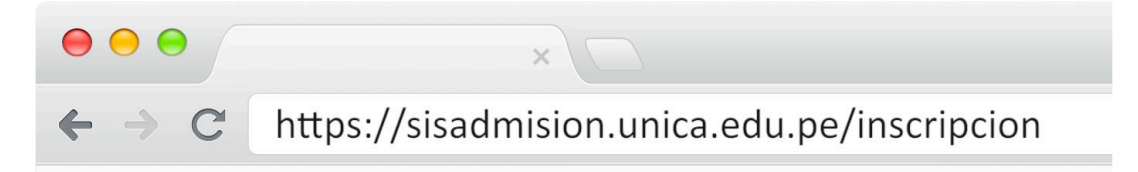

Imagen de referencia

#### 2. DEBERÁ COMPLETAR EL SIGUIENTE FORMULARIO

| <b>REGISTRO DE POSTULANTE</b>                |          |  |  |  |
|----------------------------------------------|----------|--|--|--|
| Tipo de documento :                          |          |  |  |  |
| DNI                                          | $\sim$   |  |  |  |
| Documento:                                   |          |  |  |  |
| Documento                                    |          |  |  |  |
| Proceso de admisión :                        |          |  |  |  |
| 2021-2 - PROCESO DE ADMISIÓN 2022            | $\sim$   |  |  |  |
| Modalidad de admisión :                      |          |  |  |  |
| ler y 2do PUESTO DE INSTITUCIONES EDUCATIVAS | $\sim$   |  |  |  |
| Adjuntar pago :                              |          |  |  |  |
| S/. 0.00                                     | Adjuntar |  |  |  |
| Ir a la ficha                                |          |  |  |  |

#### 3. EN LA PARTE DE ADJUNTAR PAGO APARECERÁ UNA VENTANA EMERGENTE Y COMPLETARÁ EL SIGUIENTE FORMULARIO

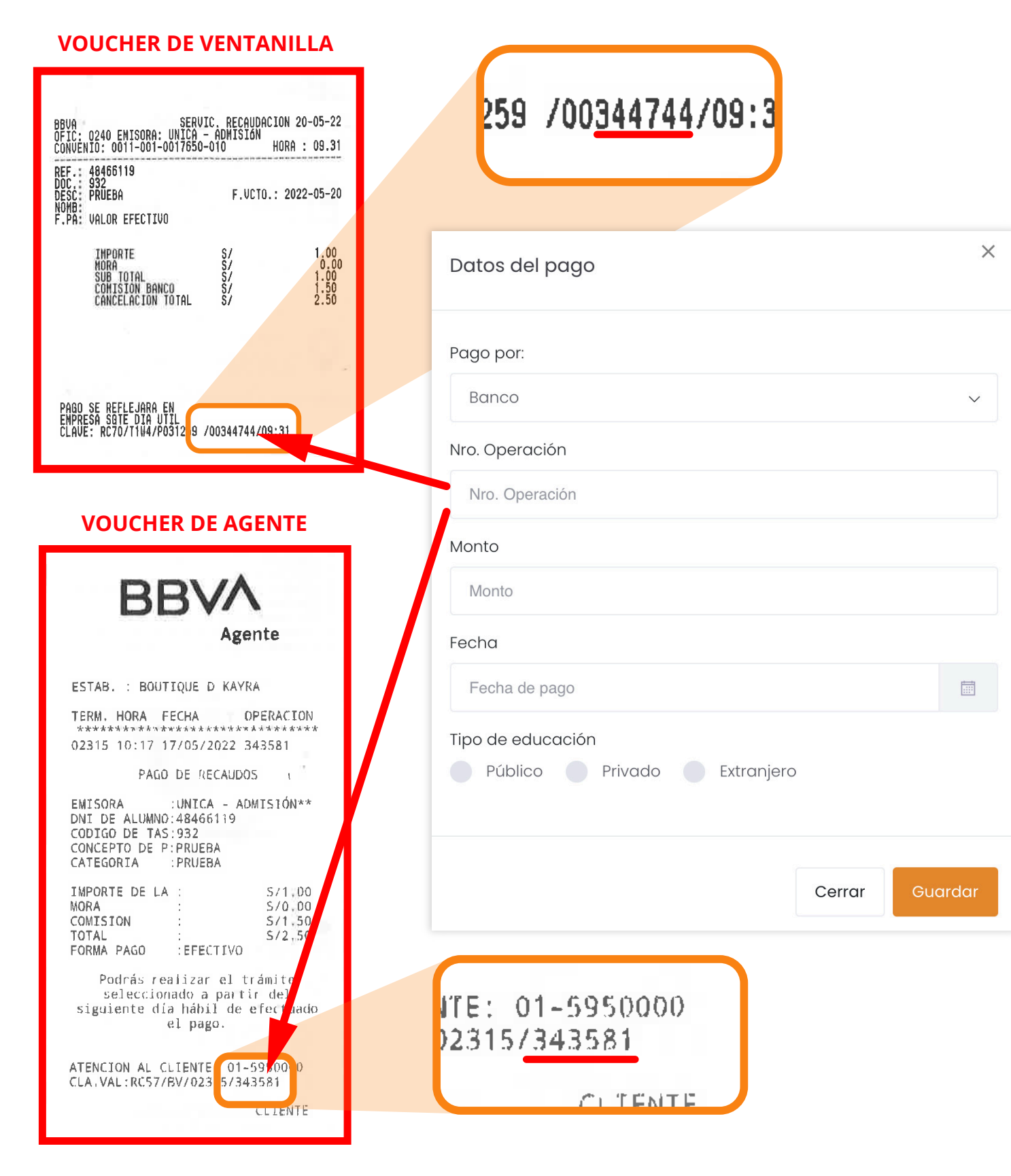

#### IMPORTANTE

Verificar que la modalidad de admisión seleccionada este acorde al pago realizado.

Tener en cuenta que para poder inscribirse al examen de admisión sin inconvenientes, deben hacerlo al día siguiente de realizado el pago correspondiente.

4. LUEGO DE COMPLETAR LOS FORMULARIOS PRESIONARÁ EL BOTÓN.

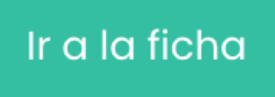

5. ACORDE A LA MODALIDAD DE ADMISIÓN SELECCIONADA, EL POSTULANTE DEBERÁ LLENAR LA SIGUIENTE FICHA

|                                                                 |                       | Ficha<br>Periodo de Ad                                                           | de Postulación<br>misión PROCESO DE ADMISIÓN 2022 |                                                        |                                     |
|-----------------------------------------------------------------|-----------------------|----------------------------------------------------------------------------------|---------------------------------------------------|--------------------------------------------------------|-------------------------------------|
|                                                                 |                       |                                                                                  |                                                   |                                                        |                                     |
|                                                                 | Registra tu           | fotografía *                                                                     |                                                   |                                                        |                                     |
|                                                                 | Adjuntar Fotografía + |                                                                                  |                                                   |                                                        |                                     |
| Datos Personales                                                |                       |                                                                                  |                                                   |                                                        |                                     |
|                                                                 |                       | Apellido Paterno *                                                               |                                                   |                                                        |                                     |
| Nombres *                                                       |                       | Apellido Paterno *                                                               |                                                   | Apellido Materno                                       |                                     |
| Nombres *                                                       |                       | Apellido Paterno *                                                               |                                                   | Apellido Materno Apellido materno                      |                                     |
| Nombres * Nombres Tipo de documento *                           |                       | Apellido Paterno * Apellido paterno Nro. documento *                             |                                                   | Apellido Materno Apellido materno Sexo *               |                                     |
| Nombres * Nombres Tipo de documento * DNI                       | ×                     | Apellido Paterno *<br>Apellido paterno<br>Nro. documento *<br>74851490           |                                                   | Apellido Materno Apellido materno Sexo * No especifica | Masculino Femenino                  |
| Nombres * Nombres Tipo de documento * DNI Fecha de nacimiento * | v                     | Apellido Paterno *<br>Apellido paterno<br>Nro. documento *<br>74851490<br>Edad * | Estado Civil *                                    | Apellido Materno Apellido materno Sexo * No especifica | Masculino Femenino<br>Nº de Hijos * |

# 5.1. **IMPORTANTE** - AL INICIO, EN EL CAMPO DE **REGISTRA TU FOTOGRAFÍA**, DEBERÁ SUBIR DICHA FOTOGRAFÍA CON LOS PARÁMETROS ESTABLECIDOS.

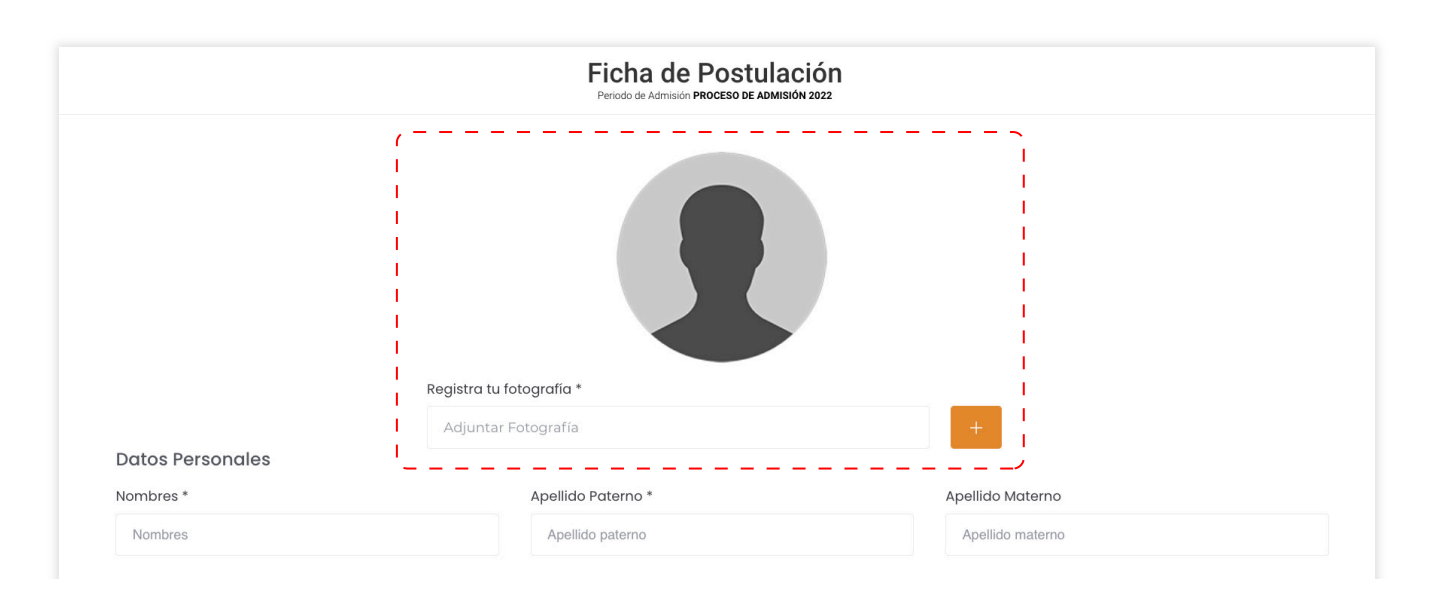

La fotografía que el postulante registra se imprimirá en el Carné de Postulante, por lo que debe cumplir con la siguiente especificación:

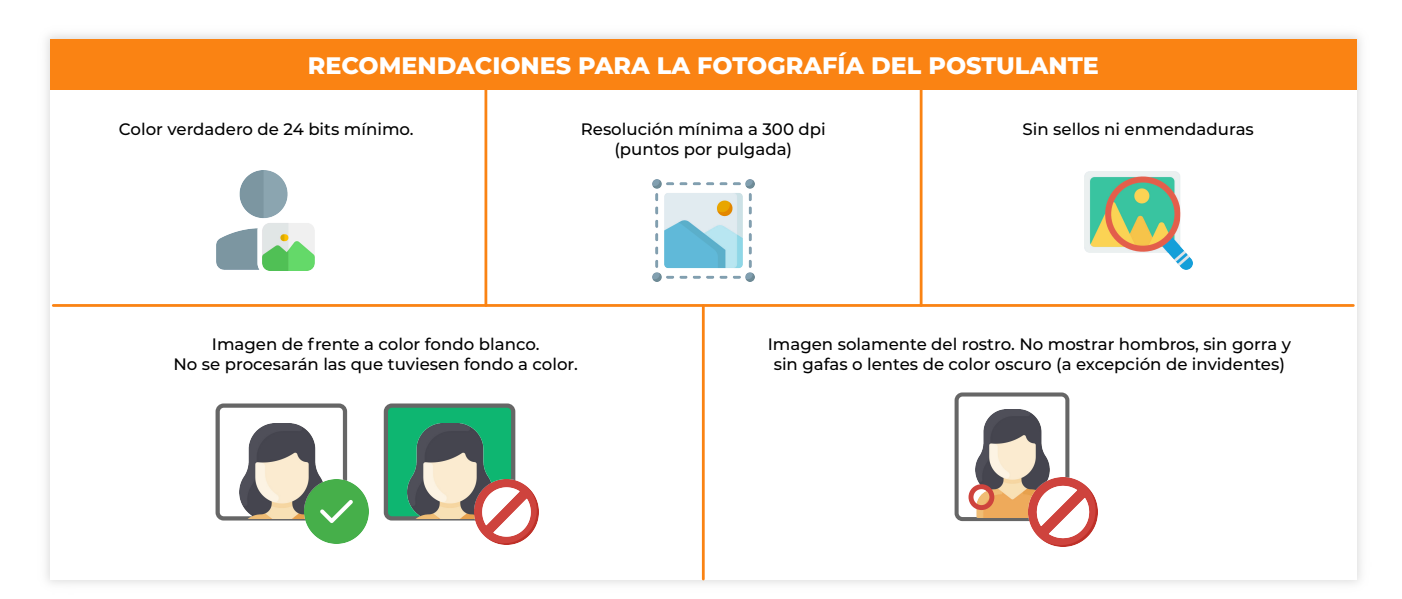

# 5.2 IMPORTANTE - UNA VEZ QUE HAYA LLEGADO AL CAMPO DE DATOS DE POSTULACIÓN, DEBERÁ SELECCIONAR UN ÁREA O CANAL ACADÉMICO Y A SU VEZ LA CARRERA PROFESIONAL A POSTULAR.

| ÁREA / CANAL ACADÉMICO                       |              | CARRERA PROFESIONAL                |   |
|----------------------------------------------|--------------|------------------------------------|---|
| Seleccione un Canal                          | ~            | Seleccione una Carrera Profesional | ~ |
| Seleccione un canal *                        |              | Carrera Profesional a postular     |   |
| Internet Redes Sociales Fo                   | amilia y/o a | migos Otro                         |   |
| Medio de difusión por el cual te enteraste * |              |                                    |   |
| Datos de Postalación                         |              |                                    |   |
| Datos de Postulación                         |              |                                    |   |

los cuales se mostrarán a continuación:

| CIENCIAS DE LA SALUD                                                                                                  |
|----------------------------------------------------------------------------------------------------|
| BIOLOGÍA<br>ENFERMERÍA<br>FARMACIA Y BIOQUÍMICA<br>MEDICINA HUMANA<br>MEDICINA VETERINARIA Y ZOOTECNIA<br>OBSTETRICIA |
| ODONTOLOGIA<br>PSICOLOGÍA                                                                                             |

#### CIENCIAS SOCIALES Y HUMANIDADES

**ADMINISTRACIÓN** ARQUEOLOGÍA CIENCIAS DE LA COMUNICACIÓN TURISMO CIENCIAS DE LA EDUCACIÓN EN CIENCIAS BIOLÓGICAS Y QUÍMICA CIENCIAS DE LA EDUCACIÓN EN EDUCACIÓN ARTÍSTICA CIENCIAS DE LA EDUCACIÓN EN EDUCACIÓN FÍSICA CIENCIAS DE LA EDUCACIÓN EN EDUCACIÓN INICIAL CIENCIAS DE LA EDUCACIÓN EN EDUCACIÓN PRIMARIA CIENCIAS DE LA EDUCACIÓN EN FILOSOFÍA, PSICOLOGÍA Y CIENCIAS SOCIALES CIENCIAS DE LA EDUCACIÓN EN HISTORIA Y GEOGRAFÍA CIENCIAS DE LA EDUCACIÓN EN LENGUA Y LITERATURA CIENCIAS DE LA EDUCACIÓN EN MATEMÁTICA E INFORMÁTICA ECONOMÍA NEGOCIOS INTERNACIONALES CONTABILIDAD DERECHO

CIENCIAS E INGENIERÍA

AGRONOMÍA ARQUITECTURA ESTADÍSTICA FÍSICA MATEMÁTICA E INFORMÁTICA INGENIERÍA AMBIENTAL Y SANITARIA INGENIERÍA AMBIENTAL Y SANITARIA INGENIERÍA CIVIL INGENIERÍA DE MINAS INGENIERÍA DE MINAS INGENIERÍA DE SISTEMAS INGENIERÍA DE SISTEMAS INGENIERÍA ELECTRÓNICA INGENIERÍA MECÁNICA ELÉCTRICA INGENIERÍA DE ALIMENTOS INGENIERÍA PESQUERA INGENIERÍA QUÍMICA

#### 5.3 IMPORTANTE - UNA VEZ QUE HAYA LLEGADO AL CAMPO DE LA LISTA DE REQUISITOS ANEXOS, DEBERÁ ADJUNTAR ÚNICAMENTE ARCHIVOS EN FORMATO PDF A COLOR Y EN ORIENTACIÓN VERTICAL.

| ocumento Nacional de Identidad - (obligatorio*)                                                                                   |                                                                                                    | Copia Fedateada del Certifica<br>aprendizaje, con las calificacio                                                                                                    | do de Estudios Secundarios o Co<br>ones aprobatorias, o Constancia | onstancia de logros de<br>de estar cursando 5to |
|----------------------------------------------------------------------------------------------------|----------------------------------------------------------------------------------------------------|----------------------------------------------------------------------------------------------------|--------------------------------------------------------------------|-------------------------------------------------|
| Seleccione un Documento                                                                                                    | Buscar                                                                                                    | año de educación secundaria                                                                                                    | (obligatorio*)                                                     |                                                 |
|                                                                                                    | ~~~~~~~~~~~~~~~~~~~~~~~~~~~~~~~~~~~~~~                                                                                                    | Seleccione un Documento                                                                                                    |                                                                    | Buscar 🌾                                        |
| compromiso de entregar copia fedateada del certificado de estuc<br>ngresar (Solo para estudiantes de 5to año de educación secunda | lios en caso de<br>ria)                                                                                                    | Declaración Jurada de no tene                                                                                                    | er antecedentes penales - (oblig                                   | jatorio*)                                       |
| Seleccione un Documento                                                                                                    | Buscar                                                                                                    | Seleccione un Documento                                                                                                    |                                                                    | Buscul                                          |
| eclaración Jurada de veracidad de la documentación - (obligato                                                                    | orio*)                                                                                                    |                                                                                                    |                                                                    |                                                 |
| Seleccione un Documento                                                                                                    | Buscar                                                                                                    |                                                                                                    |                                                                    |                                                 |
|                                                                                                    |                                                                                                    |                                                                                                    |                                                                    | DDE                                             |
|                                                                                                    |                                                                                                    |                                                                                                    |                                                                    | PDF                                             |
|                                                                                                    |                                                                                                    |                                                                                                    |                                                                    |                                                 |
|                                                                                                    |                                                                                                    |                                                                                                    |                                                                    |                                                 |
|                                                                                                    |                                                                                                    |                                                                                                    |                                                                    |                                                 |
|                                                                                                    |                                                                                                    |                                                                                                    |                                                                    |                                                 |
|                                                                                                    |                                                                                                    |                                                                                                    |                                                                    |                                                 |
| En el caso del <b>DNI</b> debe ser                                                                                                | REGILLADE                                                                                                    | Tetton unsuent resultant and unsuent and unsuent and unsuend and unsuend and unsue |                                                                    |                                                 |
| En el caso del <b>DNI</b> debe ser<br>escaneado por ambas caras y<br>debe ser pegado en una sola                                  | REVENCEADE                                                                                                    | Tetton unsuences resources transmissions                                                                                                    |                                                                    |                                                 |
| En el caso del <b>DNI</b> debe ser<br>escaneado por ambas caras y<br>debe ser pegado en una sola<br>página A4.                    | REPORTED F                                                                                                    |                                                                                                    |                                                                    |                                                 |
| En el caso del <b>DNI</b> debe ser<br>escaneado por ambas caras y<br>debe ser pegado en una sola<br>página A4.                    | HEVERUCE DE<br>LEPERASSE<br>BOOTISET                                                                                                    |                                                                                                    |                                                                    |                                                 |
| En el caso del <b>DNI</b> debe ser<br>escaneado por ambas caras y<br>debe ser pegado en una sola<br>página A4.                    | REGISLICA DE<br>LE OPENSOR<br>BODTISES<br>CONTRACTOR<br>BODTISES<br>CONTRACTOR<br>BO |                                                                                                    |                                                                    |                                                 |

#### 6. AL FINALIZAR, PRESIONAREMOS "GUARDAR".

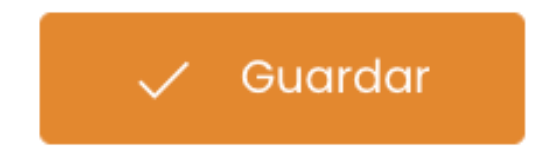

7. LUEGO APARECERÁ UN MENSAJE PARA ACEPTAR Y DESCARGAR SU CARNÉ DE POSTULANTE

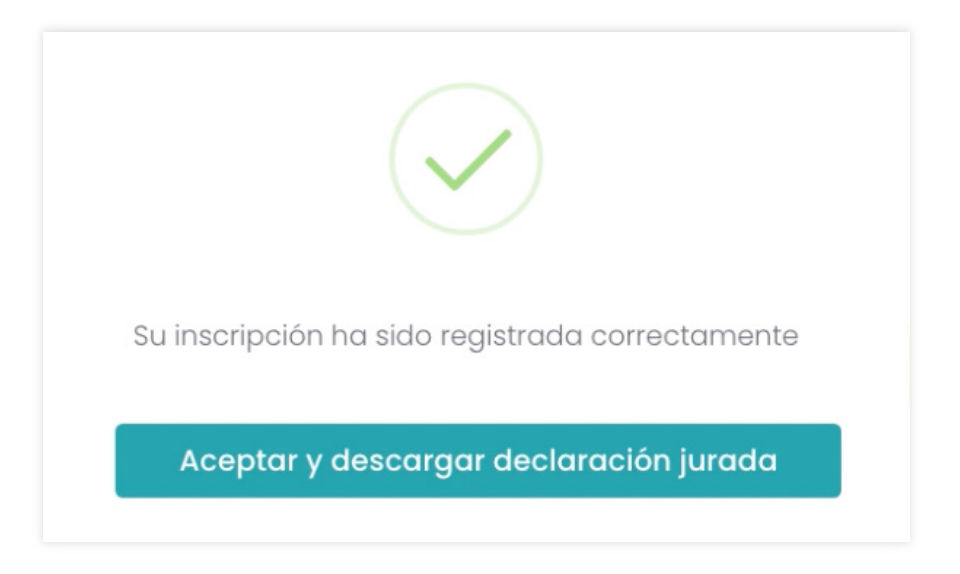

Al descargar y visualizar el documento se mostrará la información del alumno y a su vez servirá como carné de postulante. Para concluir favor de imprimir dicho documento.

| = 74851488-declaración-jurada.pdf | 1 / 2   - 150% +   🗄 🧔                                                                                                    | ) <u>*</u> <del>6</del>                                                                                                    |
|-----------------------------------|----------------------------------------------------------------------------------------------------|----------------------------------------------------------------------------------------------------|
|                                   | Universidad Nacional DIRECCIÓN DE ADMISIÓN<br>SAN LUIS GONZAGA<br>CARNÉ DE POSTULANTE - DECLARACIÓN JURADA DE VERACIDAD DE INFORMACIÓN                                                                                                    | Universidad Nacional DIRECCIÓN DE ADMISIÓN<br>SAN LUIS GONZAGA<br>CARNÉ DE POSTULANTE - DECLARACIÓN JURADA DE VERACIDAD DE INFORMACIÓN                                                                                                    |
| 2                                 | CÓDIGO DEL POSTULANTE: 74851488<br>APELIDO PATERNO: ORE<br>APELIDO MATERNO: ORE<br>NOMBRES: ALDAR<br>MODALIDAD: ADMISIÓN ORDINARIA<br>CARRERA PROFESIONAL: INGENERIA DE<br>SISTEMAS<br>FECHA DE EXAMEN:                                                                                                    | CÓDIGO DEL POSTULANTE: 74851488 APELLIDO PATERNO: ORE APELLIDO MATERNO: ORE NOMBRES: ALDAIR MODALIDAD: ADMISIÓN ORDINARIA CARRERA PROFESIONAL: SISTEMAS FECHA DE EXAMEN:                                                                                                    |
|                                   | DECLARACIÓN JURADA<br>La información consignada al monente de inercitorme de vertadates y de mi enters responsabilidad.<br>• Concoso y acepto totada las deposiciones del Reglamento de Admisión, al cual me sonneto.<br>• En caso de alcanzar una vacante, me comprometo a cumplir con lo dispuesto en el Reglamento de Admisión. | DECLARACIÓN JURADA  La información consignada al momento de inscribime es vertadera y de ni entera responsabilidad. Conscos y aposto totas las defonaciones del Reglamento de Admisión, al cual me someto. En caso de alcanzar una vacante, me comprometo a cumplir con lo dispuesto en el Reglamento de Admisión. |
|                                   | DIA DEL EXAMEN<br>Presentante con service de local que la compensa conde au Esamen de Admisión.<br>Peters el Dificultaria Les entranjens presentarias as papagonte o candi de extranjeris.<br>La lima e impressión destilete se realizar el en el auto asignados.<br>Debet trare faito, forcando y tapidor.                        | DIA DEL EXAMEN Presentarias con este carré en el local que le corresponda rendr su Examen de Admisión, Proter al ON organia. Los extranjeros presentarian es pasagonto o carré de extranjería. La firma e impresión dicatar as realizará en el aula asignada. Deben tarres relaz, bornador y lador.                |
|                                   | HIRMA DEL POSTOCANTE                                                                                                    | FIRMA DEL POSTULANYE                                                                                                    |
|                                   | No locar esta área                                                                                                    | NO TOGAT ESSA ÁREA                                                                                                    |
|                                   | FASULTAD AULA                                                                                                    |                                                                                                    |

LOS POSTULANTES UNA VEZ CULMINADA LA PRE-INSCRIPCIÓN VIRTUAL DEBERÁ IMPRIMIR SU CARNET DE POSTULANTES-DECLARACIÓN JURADA, SEGUIDAMENTE ACERCARSE A LA OFICINA DEL C.E.C.A PARA FINALIZAR SU INSCRIPCIÓN CON LA TOMA DE HUELLAS EN CALLE LAS PALMERAS 187- URB SAN JOSE - ICA